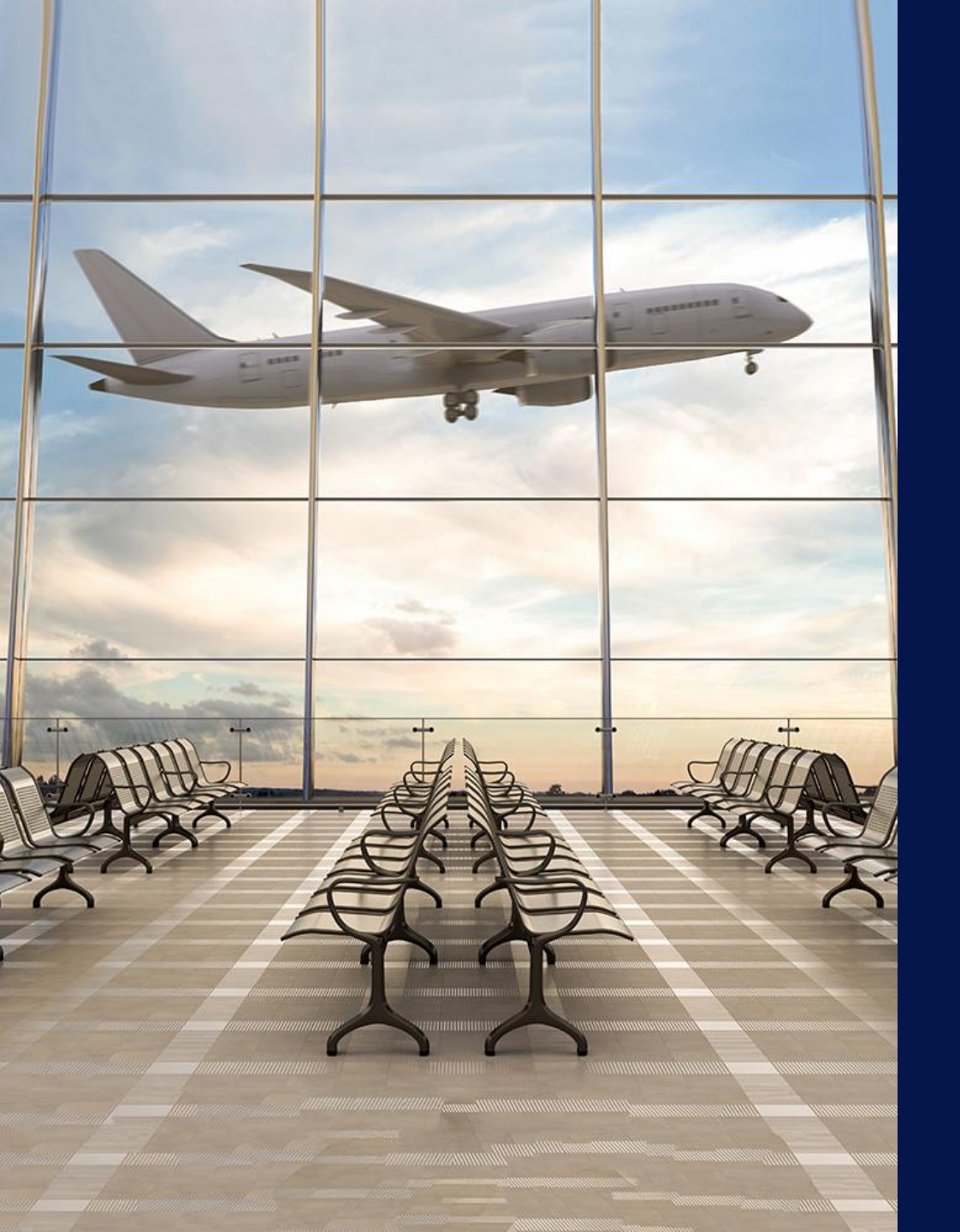

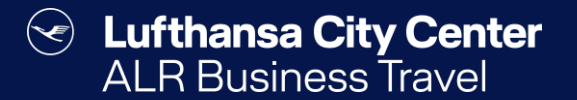

## Flight reservation

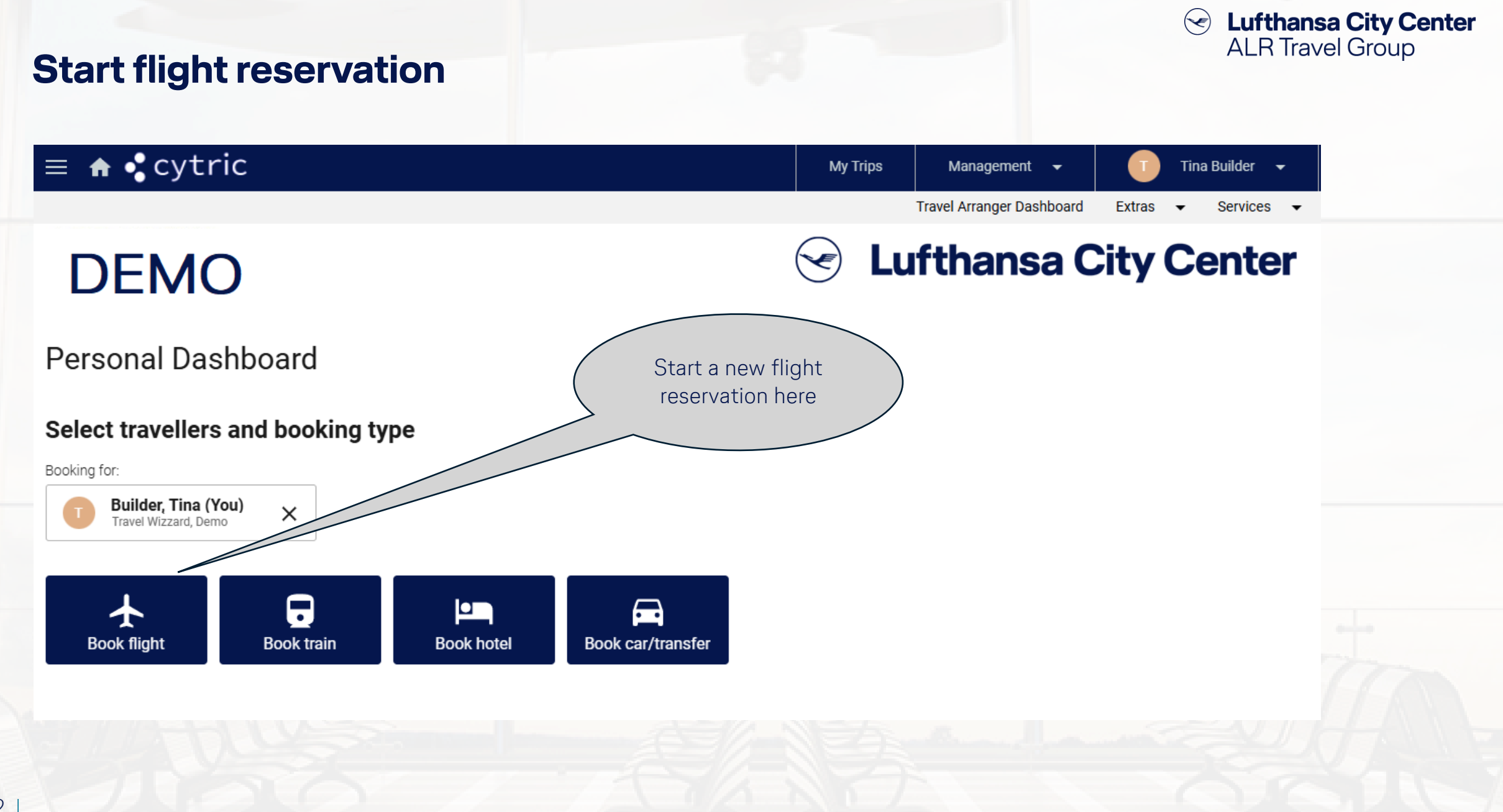

| <b>Flight input mask</b>                               | Enter your flight<br>search preferences<br>here.     | Constant City Center ALR Travel Group                                                                                      |
|--------------------------------------------------------|------------------------------------------------------|----------------------------------------------------------------------------------------------------|
| Start flight booking  None way Round trip Multi city   | Confirmation You are booking for:<br>T Builder, Tina | At the beginning of the query, determine whether you want to book a round trip, a open jaw flight or a one-way flight.     |
| From *                                                 | To *                                                 | <ul> <li>If you set the x next to "Only non-stop flights", the<br/>search results will be filtered accordingly.</li> </ul> |
| Departure date *     Departing around *       06     : | Return date *                                        | 5                                                                                                    |
| Airlines (max 6)                                       | Service class * Economy                              | •                                                                                                    |
| Once<br>entere<br>prefere<br>"Se                       | you have<br>ed all your<br>nces, click<br>earch".    |                                                                                                    |

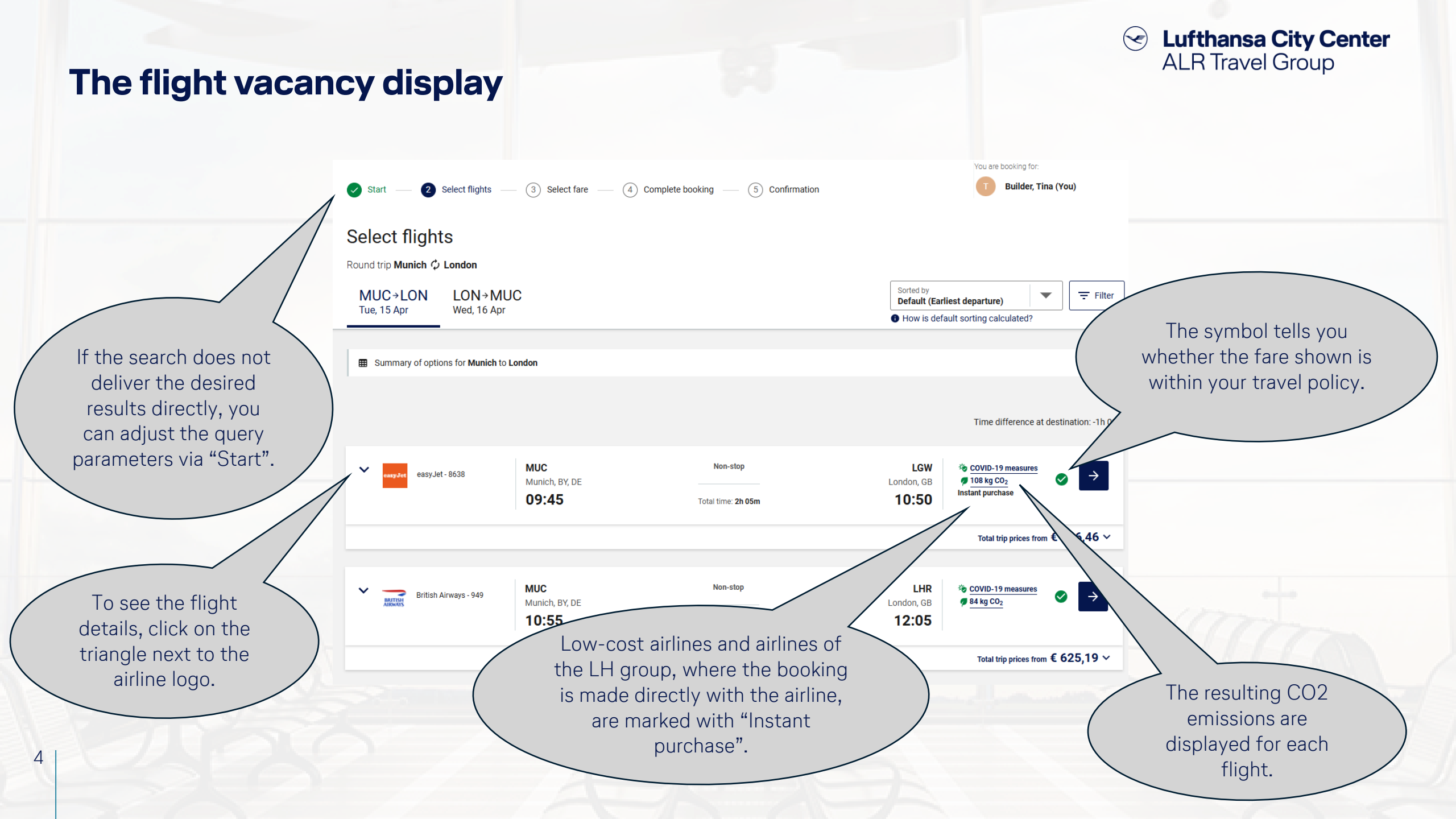

Lufthansa City Center  $\langle \checkmark \rangle$ ALR Travel Group **Useful functions for the flight vacancy display** You are booking for: Builder, Tina (You) 2 3 Select fare (4) Complete booking (5) Confirmation Select flights Start Select flights Round trip Munich  $\phi$  London Sorted by MUC→LON LON→MUC \Xi Filter Default (Earliest departure) Tue, 15 Apr Wed, 16 Apr Filter your results How is default sorting calculated? further (e.g. by Bummary of options for Munich to London departure time). Time difference at destination: -1h 0 MUC Non-stop LGW COVID-19 measures  $\rightarrow$ easyJet - 8638 🕖 108 kg CO<sub>2</sub> Munich, BY, DE London, GB Instant purchase 09:45 10:50 Total time: 2h 05m Total trip prices from € 266,46 × The prices are sorted in MUC Non-stop LHR ascending order within the BRITISH British Airways - 949 Munich, BY, DE 10:55 time frame. You can change the sorting here Total trip prices from € 625,19 ~ Click on the triangle next to (for example by travel the price to only see the time). combinations with your preferred flight.

5

## Flight selection – Option 1: Select out- and inbound flights one after the other

Lufthansa City Center

 $(\checkmark)$ 

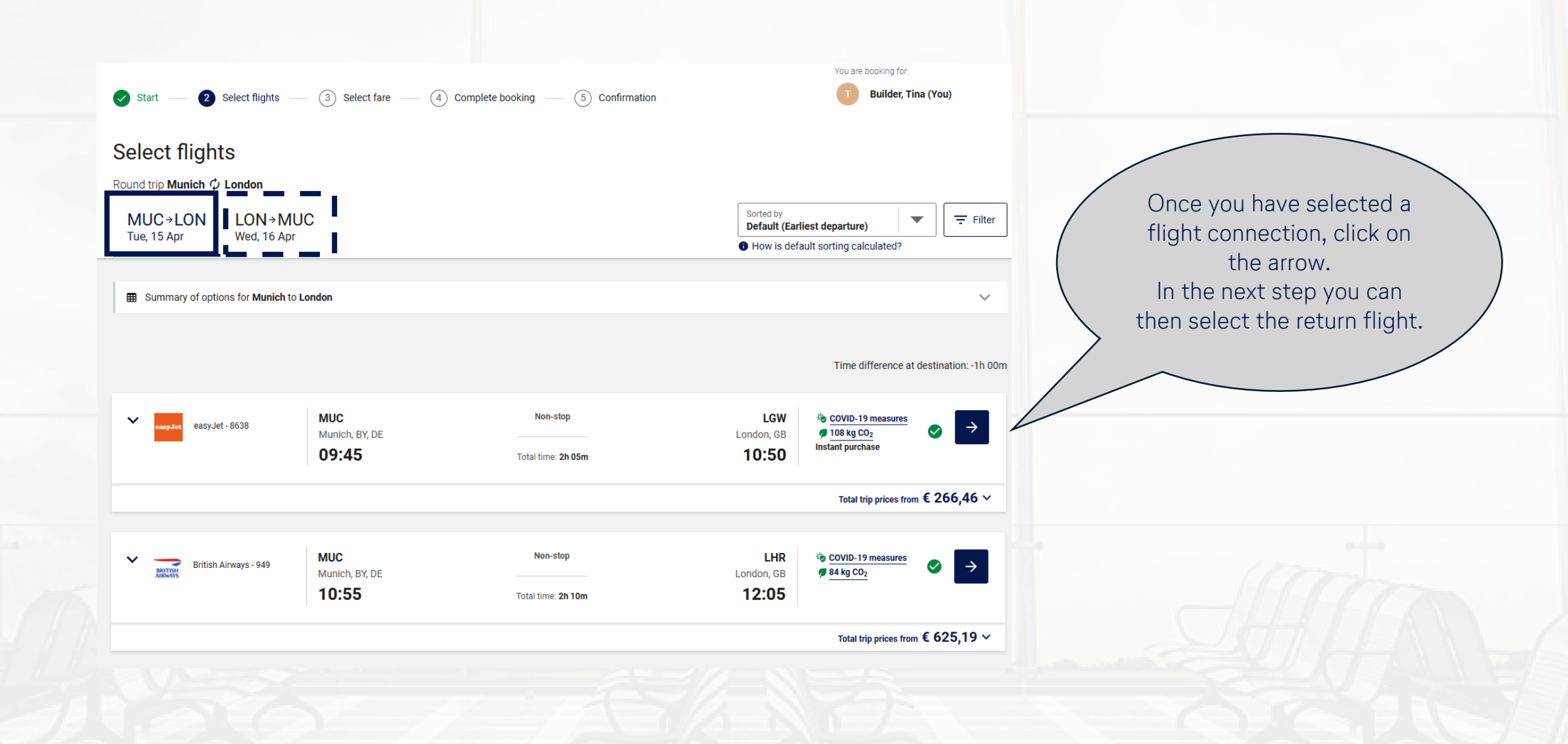

# Flight selection – Option 2: Select out- and inbound flights in combination

Lufthansa City Center

 $(\checkmark)$ 

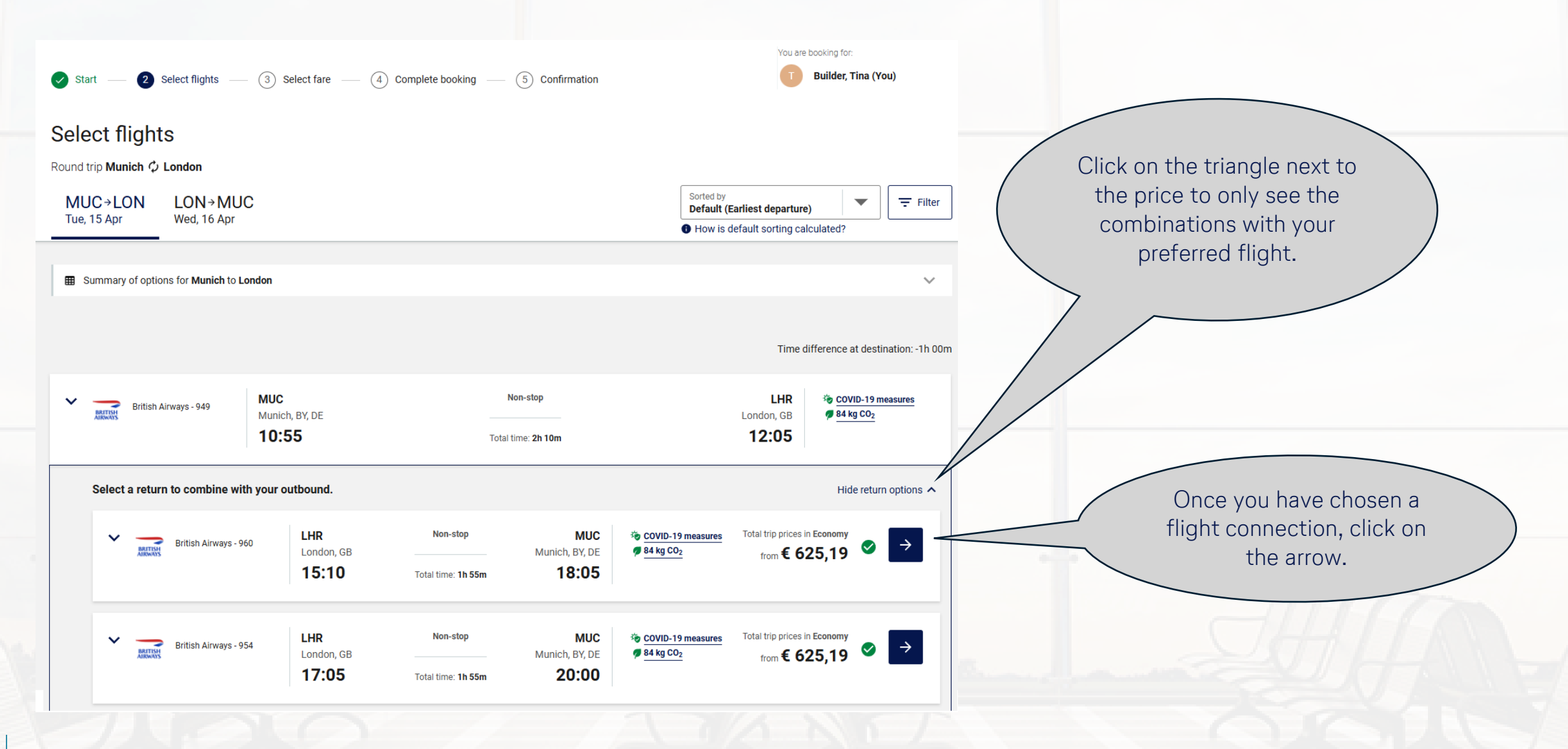

7

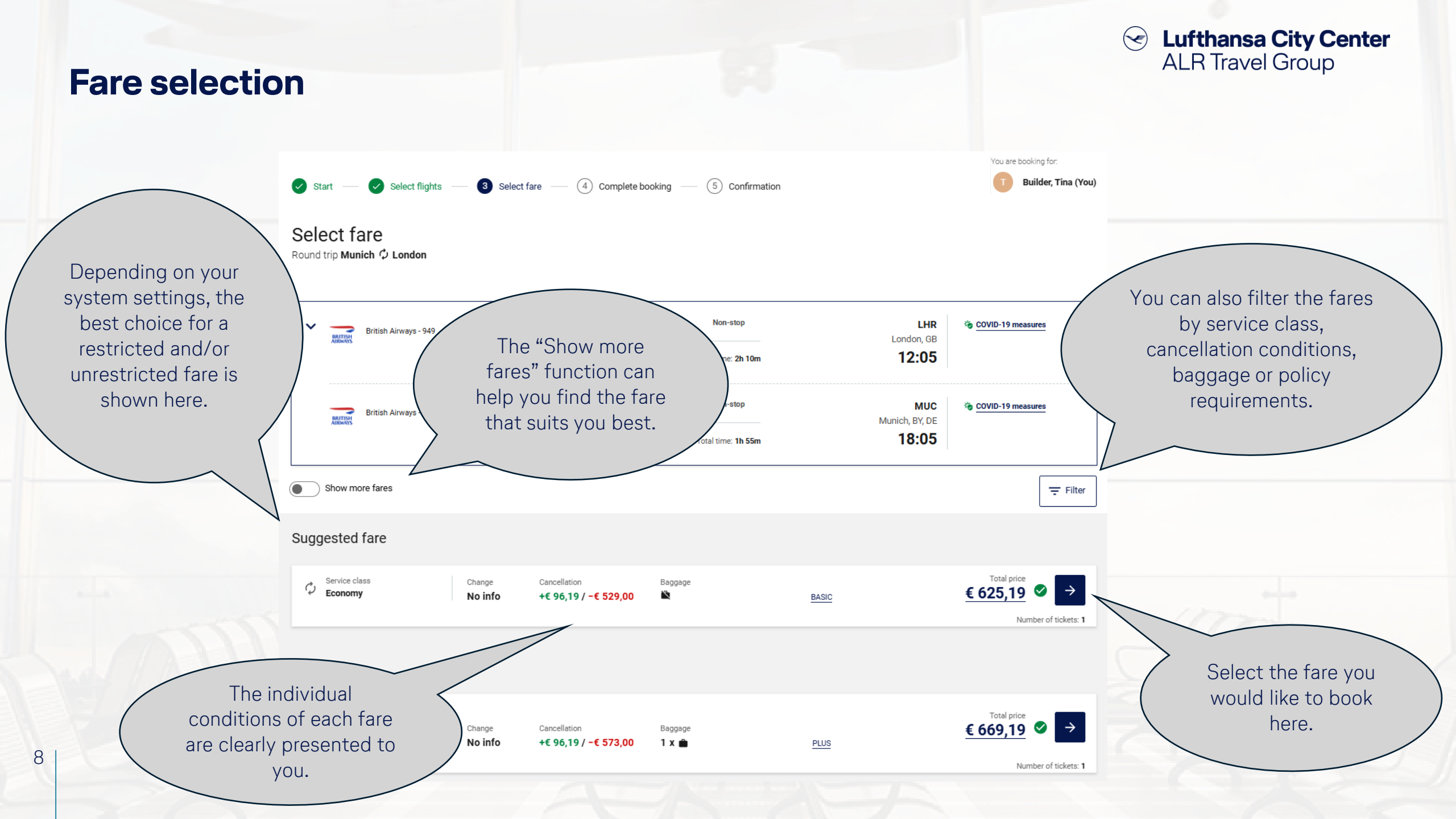

### **Booking completion page (1/2)**

Start — 🖉 Select flights — 🧭 Select fare — 4 Complete booking — (5) Confirmation

### onfirmation

 $\langle \mathbf{e} \rangle$ 

You are booking for:

Builder, Tina (You)

Lufthansa City Center

ALR Travel Group

Complete flight booking

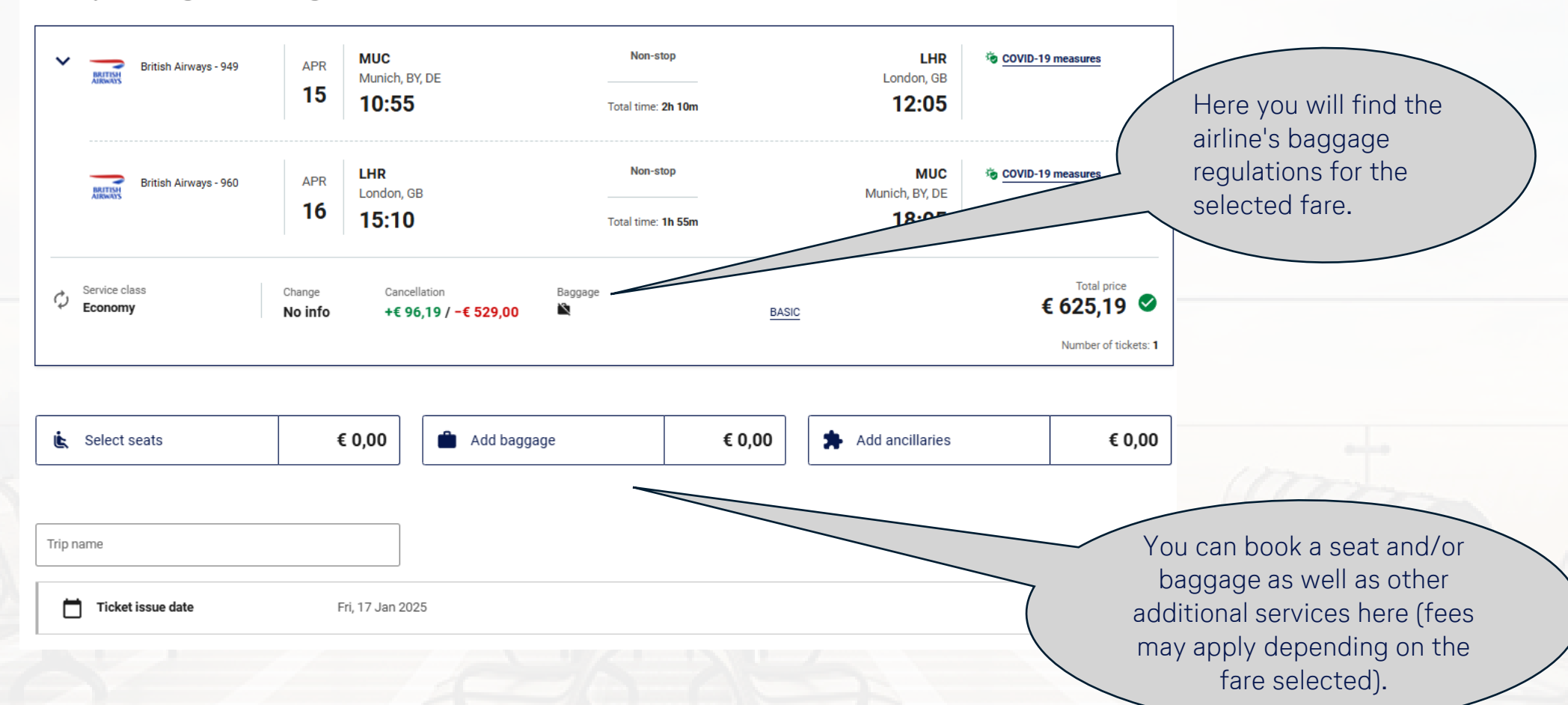

## **Booking completion page (2/2)**

If additional data is required in your accounting for the processing of travel expenses, this can be entered here.

Here you can specify whether and how the airline may contact you in the event of flight irregularities and pretravel information.

|                  | T             | Builder, Tina                                                                                                    |                                                                                                  | /     | Payment is                                          |
|------------------|---------------|----------------------------------------------------------------------------------------------------|--------------------------------------------------------------------------------------------------|-------|-----------------------------------------------------|
|                  |               | Traveller details                                                                                                    | Mrs. Tina Builder, onlinesolutions@lcc-alr.de, onlinesolutions@lcc-alr.de, +491234567            | ~     | personal cre                                        |
|                  |               | Ticket                                                                                                    | Ticket option: Electronic ticketing ID for electronic ticket: Use unstored government-issued PID |       | accordance                                          |
|                  |               | Payment or guarantee                                                                                                    | GmbH TP (TP) 122000XXXX8365, 1/2028, Payment Fee:€ 10,94                                         |       | both are po                                         |
|                  |               | Billing address                                                                                                    | Please provide information                                                                       | ~     | choose bet                                          |
|                  |               | More information                                                                                                    | 123                                                                                              | ~ \   | credit card                                         |
|                  | ₽             | ) Frequent traveller number                                                                                                    | No card used                                                                                     | ~     | card here.                                          |
|                  | Ψ٩            | Meal request                                                                                                    | Standard Meal                                                                                    | ~     |                                                     |
|                  | P             | Remarks                                                                                                    | Add your own remarks                                                                             | ~     |                                                     |
| 1                | Shar Shar Add | re email address to receive urgent notific<br>re mobile phone to receive notifications f<br>e<br>this information to the traveller's user pr | rations from the airline such as last-minute flight changes<br>from the airline<br>rofile        |       | lf you ha<br>flyer card<br>profile, it<br>automatic |
|                  |               | Booker                                                                                                    | Tina Builder, onlinesolutions@lcc-alr.de, onlinesolutions@lcc-alr.de, +491234567                 | ~ \   | you ca<br>num                                       |
|                  | -             | ou want to add to your trip, select y                                                                                                    | tour next booking type here, then complete your current booking.                                 |       | Q                                                   |
| $\left( \right)$ |               | lf you require<br>services, plea                                                                                                    | e additional travel<br>ase select them here.                                                     | nent) |                                                     |

## Lufthansa City Center ALR Travel Group

Payment is processed using a central company card or a personal credit card in accordance with the terms agreed with your company. If both are possible, you can choose between the company credit card and the personal card here.

If you have a frequent flyer card stored in your profile, it will be added automatically. Otherwise, you can enter the number here.

Complete the booking.

10

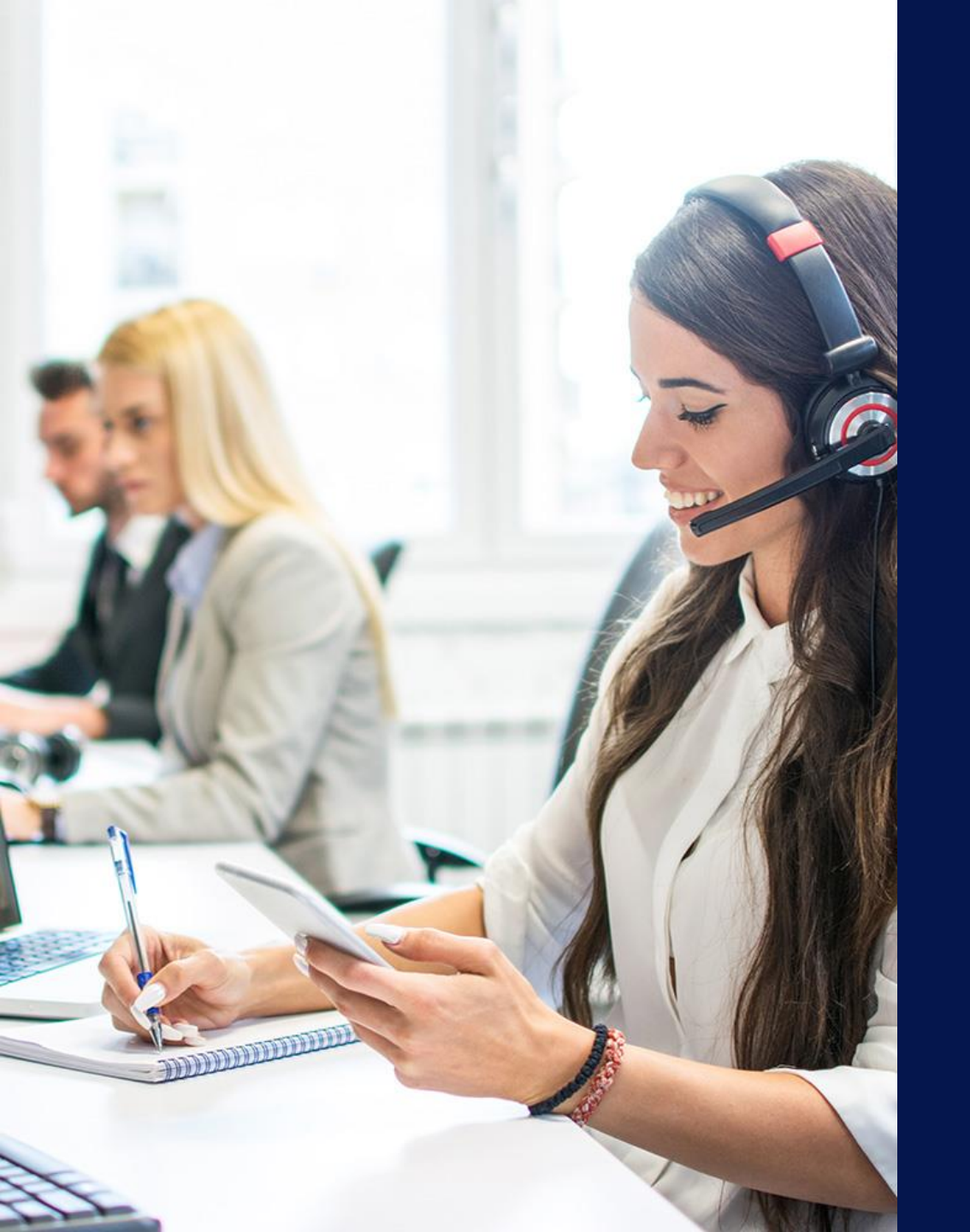

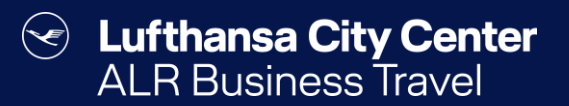

## Contact

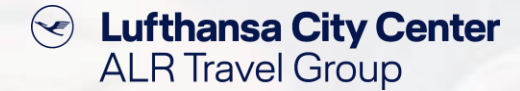

### Contact

# Do you have any questions or suggestions regarding Cytric?

The Online Solutions Team is happy to assist you.

- **%** +49 89 286611 600
- ✓ <u>onlinesolutions@lcc-alr.de</u>

### The department Online Solutions

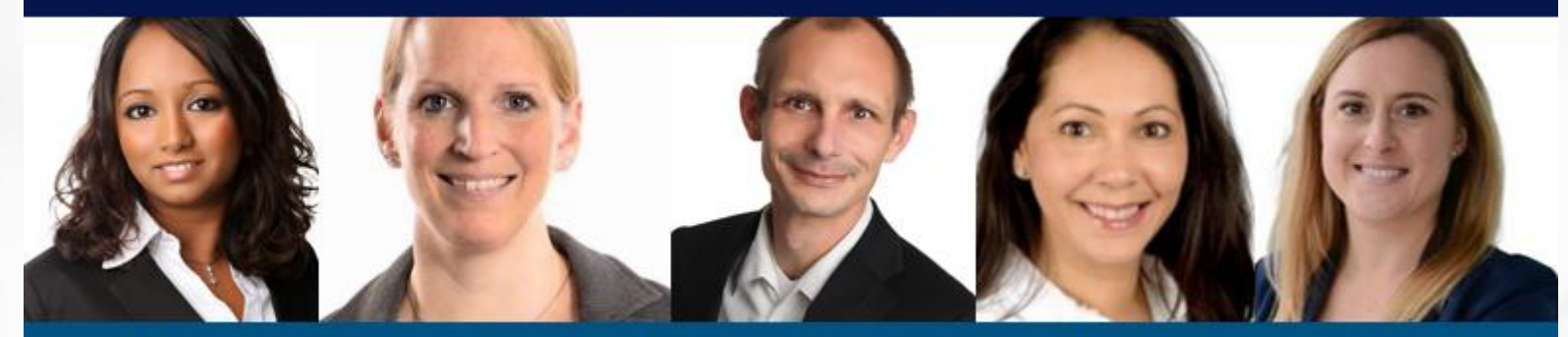

Melanie Englisch, Simone Hobler, Frank Raisch, Intissar Hummel, Annika Blank